- 1. Excel ファイルの修正
  - ① 新規にエントリーする際に作成した Excel ファイルを開きます。

|                            | htta://n=skiden1976.am/                                                                                                    |                                                   |                                                                                    | )ただ<br>Jー<br>その                         |                                        |                                               |                                       |                                       |                                       |                                        |                                       |
|----------------------------|----------------------------------------------------------------------------------------------------|---------------------------------------------------|------------------------------------------------------------------------------------|-----------------------------------------|----------------------------------------|-----------------------------------------------|---------------------------------------|---------------------------------------|---------------------------------------|----------------------------------------|---------------------------------------|
| <b>②</b><br>小賞<br>小=<br>まと | 色のセルを、エント<br>するチームの行動沖<br>めてコピーして下さい。                                                                                                    | <ul> <li>● 下記入力損にご入力)</li> </ul>                  | <b>\F</b> &U.                                                                      |                                         |                                        |                                               |                                       |                                       |                                       |                                        |                                       |
| $\setminus$                | 着色のセルを<br>コピーして下さい                                                                                                    | <del>合社</del> 名                                   | 抱練名                                                                                | ¥~ <b>∆</b> 8                           | 代真者                                    | <b>代東着道修</b> 覧<br>【メールアドレス】                   | 第1走者                                  | 第2走者                                  | 第3走者                                  | 第4走者                                   | 第6走者                                  |
| *                          | 限入例》家長株式会社                                                                                                    | and a bay                                         | con a bay                                                                          | out a bas                               |                                        | 1                                             |                                       |                                       |                                       |                                        |                                       |
| •                          | (記入例)ランニング                                                                                                    | (2011年1月)<br>家板株式会社                               | <ul> <li>(35人54)</li> <li>ランニング事業条</li> </ul>                                      | 95-774<br>1872                          | (記入例)<br>家板花子                          | (紀入初)<br>※※※※※●●●●●                           | 0星入例)<br>家伝一郎                         | 0記入例)<br>家板二郎                         | 0記入例)<br>駅板三部                         | (記入例)<br>家長四朝                          | (記入例)<br>駅板五都                         |
| <u>а</u><br>1              | (記入例)ランニング<br><u>きまね(19) ね(イ)</u><br>林は会社NI14駅板事<br>泉泉メチーム田中花                                                                                                    | 62.への/<br>原板株式会社<br>株式会社NIIキ                      | (az.へが)<br>ランニング事務部<br>駅板事務部                                                       | (2011-101)<br>チームA<br>Aチーム              | 0記入例)<br>駅板花子<br>田中花子                  | 0纪人初)<br>2000000年20000000<br>2000000年20000000 | (紀入初)<br>家枝一郎<br>田中一郎                 | (紀入初)<br>東坂二朝<br>田中二朝                 | 0紀入例)<br>駅板三郎<br>田中三郎                 | 6纪入例)<br>家板6844<br>田中2844              | (記入例)<br>駅板五郎<br>田中五郎                 |
| ۹<br>۱<br>2                | (紀入初)ランニング<br><u>第年4月21月27日</u><br>株式会社川工生家伝導<br>集都人子ーム田中花<br>正<br>株式会社川工生家伝導<br>単都月子ーム田中花<br>単<br>単<br>単<br>単<br>単<br>単<br>二<br>二<br>二<br>二<br>二<br>二<br>二<br>二<br>二<br>二<br>二<br>二<br>二 | GE(大切)<br>駅板株式会社<br>株式会社NIIキ<br>株式会社NIIキ          | (記入初)<br>ランニンガ事務会<br>家伝事務会<br>家伝事務会                                                | 1882、1997<br>チームA<br>Aチーム<br>Bチーム       | (記入祝)<br>家板花子<br>田中花子<br>田中花子          | 022.7.81)<br>                                 | 122.入例)<br>東板一部<br>田中一部<br>牧尊一部       | (紀入初)<br>東坂二郎<br>田中二郎<br>牧尊二郎         | 0紀入初)<br>家坂三郎<br>田中三郎<br>牧体三郎         | (建入物)<br>家板四雄。<br>田中四雄。<br>牧蜂四雄。       | (紀入初)<br>原板五峰<br>田中五峰<br>佐体五峰         |
| <br>۹<br>۱<br>2<br>8       | 「記人物」ランニング<br>資産力(2015年)、」<br>株式会社が工生家授事<br>集成メチェーム田中花<br>一<br>株式会社が工生家授事<br>集成年、ム田中花<br>二<br>株式会社が工生家授事<br>集成(3 - ム田中花                                                                   | 12.017<br>家振株式会社<br>株式会社以工キ<br>株式会社以工キ<br>株式会社以工キ | (品入内)         ラリニング事業部           家坂事業部         駅坂事業部           駅坂事業部         駅坂事業部 | (45.14)<br>チームA<br>Aチーム<br>Bチーム<br>Cチーム | (紀入初)<br>駅 板花子<br>田中花子<br>田中花子<br>田中花子 | 322,2,437<br>                                 | (肥入物)<br>東坂一都<br>田中一都<br>牧林一都<br>竹木一都 | (記入例)<br>駅板三郎<br>田中三郎<br>牧蜂三郎<br>対木二郎 | (記入初)<br>東坂三郎<br>田中三郎<br>佐藤三郎<br>対木三郎 | (紀入初)<br>東京協会社<br>田中の社<br>社会会社<br>対示の社 | (記入初)<br>駅板五都<br>田中五都<br>性体五都<br>片木五都 |

② 変更を行いたいセルの頭に『★』を付け、内容を修正します。

※修正が完了したら。ファイルを保存して下さい。

<変更前>

|   | 第1走者            | 第2走者         | 第3走者          | 第4走者          | 第5走者          |
|---|-----------------|--------------|---------------|---------------|---------------|
|   | (記入例)<br>駅伝一郎 ┏ | 記入例)<br>即任二郎 | (記入例)<br>駅伝三郎 | (記入例)<br>駅伝四郎 | (記入例)<br>駅伝五郎 |
| r | ⊞中→郎            | 田中二郎         | 田中三郎          | 田中四郎          | 田中五郎          |
| r | 佐藤一郎            | 佐藤二郎         | 佐藤三郎          | 佐藤四郎          | 佐藤五郎          |
| , | 鈴木一郎            | 鈴木二郎         | 鈴木三郎          | 鈴木四郎          | 鈴木五郎          |

<変更後>

|   | 第1走者 第2走者     |               | 第3走者          | 第4走者          | 第5走者          |
|---|---------------|---------------|---------------|---------------|---------------|
| × | (記入例)<br>駅伝一郎 | (記入例)<br>取行二郎 | (記入例)<br>駅伝三郎 | (記入例)<br>駅伝四郎 | (記入例)<br>駅伝五郎 |
| ٧ | ⊞中→郎          | ★高橘二郎         | 日中三郎          | 田中四郎          | 田中五郎          |
| ٧ | 佐藤→郎          | 佐藤二郎          | 佐藤三郎          | 佐藤四郎          | 佐藤五郎          |
| v | 鈴木一郎          | 鈴木二郎          | 鈴木三郎          | ★山田四郎         | 給木五郎          |

NTT グループ本社駅伝大会 駅伝大会 Excel ファイル及びエントリーフォーム入力手順 (変更)

- 2. エントリーフォームへの入力
  - NTT グループ本社駅伝 HP「N エキ」エントリーページ(下記 URL)を開きます。 http://n-ekiden1976.org/entry.html
  - 2 エントリーページの「駅伝大会エントリー」ボタンをクリックしてエントリーフ オームに進みます。(新規ウィンドウが開きます)

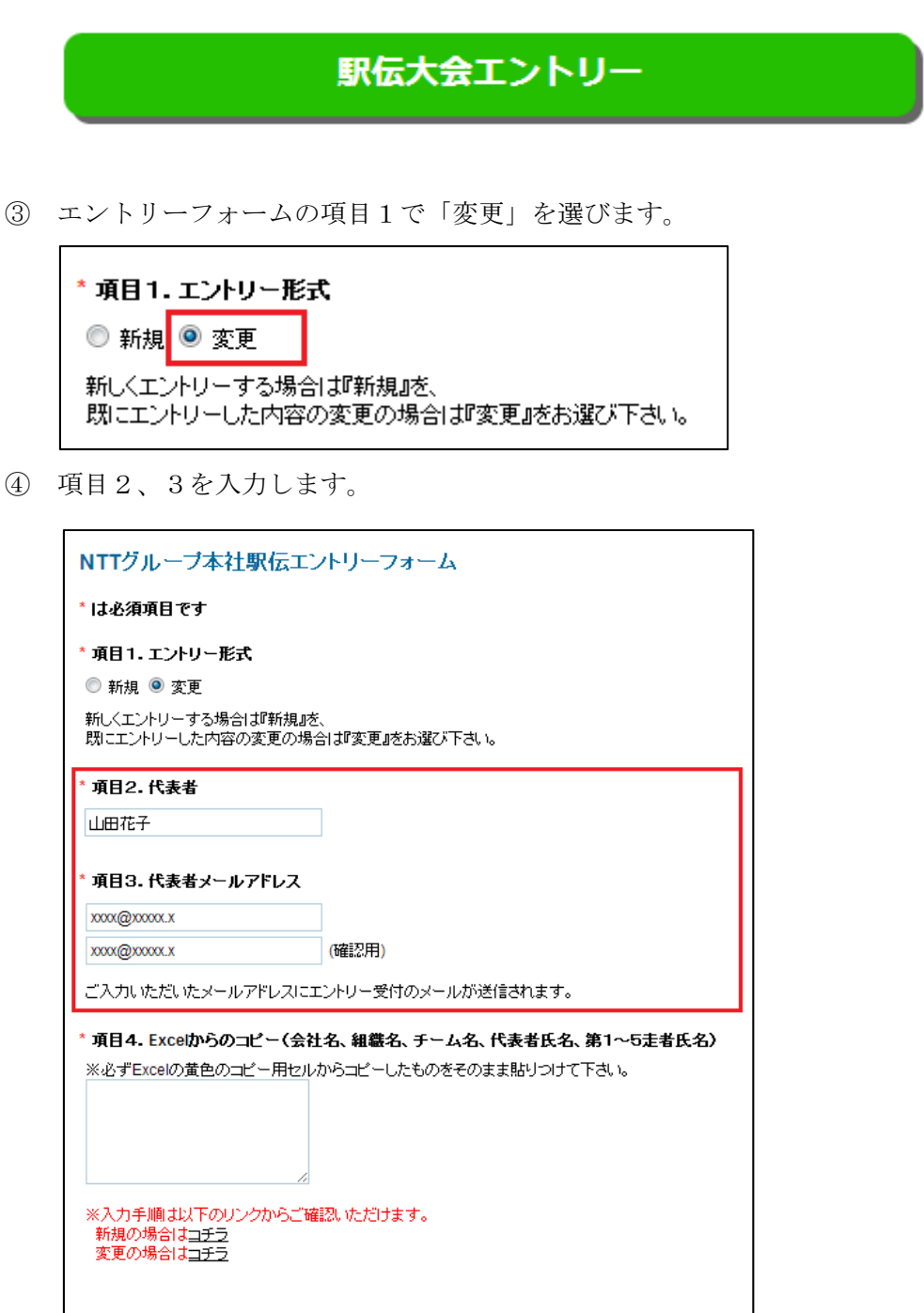

⑤ 用意しておいた Excel ファイル『エントリーデータ入力用シート』を開き、内容 の修正を行ったセルのみまとめて選択しコピーします。

|                 |                            |   |                 |                   |                         |               |                                               |               |               |               |               | í              |
|-----------------|----------------------------|---|-----------------|-------------------|-------------------------|---------------|-----------------------------------------------|---------------|---------------|---------------|---------------|----------------|
|                 | 黄色のセルを<br>コピーして下さい         |   | 会社名             | 組織又は部署名           | チーム名                    | 代表者           | 代表者連絡先<br>(メールアドレス)                           | 第1走者          | 第2走者          | 第3走者          | 第4走者          | 第 <sup>5</sup> |
| ж<br>, Д<br>, М | (記入例)駅伝株式会<br>社、(記入例)ランニング | - | (記入例)<br>駅伝株式会社 | (記入例)<br>ランニング事業部 | (記入例)<br>チームA           | (記入例)<br>駅伝花子 | (記入例)<br>>>>>>>>>>>>>>>>>>>>>>>>>>>>>>>>>>>>> | 〔記入例〕<br>駅伝→郎 | (記入例)<br>駆伝二郎 | (記入例)<br>駅伝三郎 | (記入例)<br>駅伝四郎 | (12)<br>駅1     |
| 1               | 株式会社Nエキ,駅伝事<br>業部,Aチーム,田中花 | ÷ | 株式会社地工業         | 职任事業部             | л <u>л: 1</u>           | 田中花子          | ······2·····                                  | 田中・部          | ★高橘二郎         | 田中三郎          | 田中四郎          | ۳              |
| 2               | 株式会社N工主、駅伝筆<br>業部,Bチーム、田中花 |   | 株式会社N工キ         | 駅伝事業部             | вチーム                    | 田中花子          | vvvvvv®vvv.vvv                                | 佐藤一郎          | 佐藤二郎          | 佐藤三郎          | 佐藤四郎          | 佐i             |
| з               | 株式会社Nエキ、駅伝事<br>業部,0チーム、田中花 | ← | 株式会社主           | 现任事業部             | <del>о</del> т <u>д</u> | 田十花子          |                                               | 33末 87        | <u> 新木二的</u>  | 命大三部          | ★山田四郎         | ŝ,             |
|                 |                            |   |                 |                   |                         |               |                                               |               |               |               | i i           | ٢.,            |

⑥ コピーしたものを項目4~貼りつけます。

| NTTグループ本社駅伝工                                                                                                    | ノトリーフォーム                                                                             |
|----------------------------------------------------------------------------------------------------|--------------------------------------------------------------------------------------|
| * は必須項目です                                                                                                    |                                                                                      |
| * 項目1.エントリー形式                                                                                                    |                                                                                      |
| 🗊 新規 🧿 変更                                                                                                    |                                                                                      |
| 新しくエントリーする場合は『新規』む<br>既にエントリーした内容の変更の場                                                                                                    | に、<br>合は『変更』をお選び下さい。                                                                 |
| * 項目2. 代表者                                                                                                    |                                                                                      |
| 山田花子                                                                                                    |                                                                                      |
| * 項目3. 代表者メールアドレス<br>xxxx@xxxxx.x                                                                                                    |                                                                                      |
| xxxx@xxxxxxxx                                                                                                    | (確認用)                                                                                |
| ご入力いただいたメールアドレスにご<br>* 項目4. Excelからのコピー(会社<br>※必ずExcelの黄色のコピー用セル<br>四郎,田中五郎<br>株式会社N工キ,駅伝事業<br>部,日チーム,田中花<br>子, yyyyy, gyy, yyy, yk 藤一<br>郎 佐藤二郎,佐藤三郎,佐藤<br>mer 佐藤三郎,佐藤 | ロントリー受付のメールが送信されます。<br><b>土名、組織名、チーム名、代表者氏名、第1~5走者氏名)</b><br>からコピーしたものをそのまま貼りつけて下さい。 |
| ※入力手順は以下のリンクからご確<br>新規の場合はコチラ                                                                                                    | 観烈いただけます。                                                                            |
| ※入力手順は以下のリンクからご確<br>新規の場合は <u>コチラ</u><br>変更の場合は <u>コチラ</u>                                                                                                    | 観烈いただけます。                                                                            |

- ⑦ エントリーフォーム画面下の「確認画面へ」ボタンをクリックします。
- ⑧ 確認画面に進んだら内容を確認します。確認画面は以下の様な見た目になります。 内容に問題がなければ、「送信する」ボタンをクリックします。

| ー<br>NTTグルーブ本社駅伝エントリーフォーム                     |                                                                                                    |  |  |  |  |
|-----------------------------------------------|----------------------------------------------------------------------------------------------------|--|--|--|--|
| 項目1.エントリー形式                                   | 新規                                                                                                    |  |  |  |  |
| 項目2. 代表者                                      | 山田花子                                                                                                    |  |  |  |  |
| 項目3. 代表者メールアドレス                               | xxxx@xxxxxxxxxxxxxxxxxxxxxxxxxxxxxxxxx                                                                                                    |  |  |  |  |
| 項目4. Exceはからのコピー(会社名、組織名、チーム名、代表者氏名、第1~5走者氏名) | 株式会社NI工+駅伝事業部人子一ム田中花子、ууууу@ууу、уу 田中一郎田中二郎田中三郎田中四郎田中五郎<br>株式会社NI工+駅伝事業部日子一ム田中花子、ууууу@уу、уу、у、佐藤一郎佐藤二郎佐藤三郎佐藤五郎<br>株式会社NI工+駅伝事業部C子一ム田中花子、ууууу@уу、уу、у新木一郎新木二郎新木三郎新木四郎新木五郎 |  |  |  |  |
| 送信する 戻る                                       |                                                                                                    |  |  |  |  |

⑨ 以下の完了画面が表示されたら、エントリー内容の変更は完了です。

```
NTTグループ本社駅伝エントリーフォーム
エントリーありがとうございます。
**まだエントリーは完了しておりません。
参加費の振り込み確認をもってエントリー完了となります。
必ずエントリー締切日までにお振り込みをお願いいたします。
ご入力いただいたメールアドレスに今回の入力内容をお知らせするメールが自動送信されますのでご確認下さい。
(メールが届かない場合は迷惑メールフォルダをご確認ください。)
尚、エントリー内容に変更がある場合は、エントリーフォームの項目1.で「変更」を選び、再度お申込みをお願いたします。
```